# iOS メール 初期設定

1. ホーム画面より「設定」をタップします。

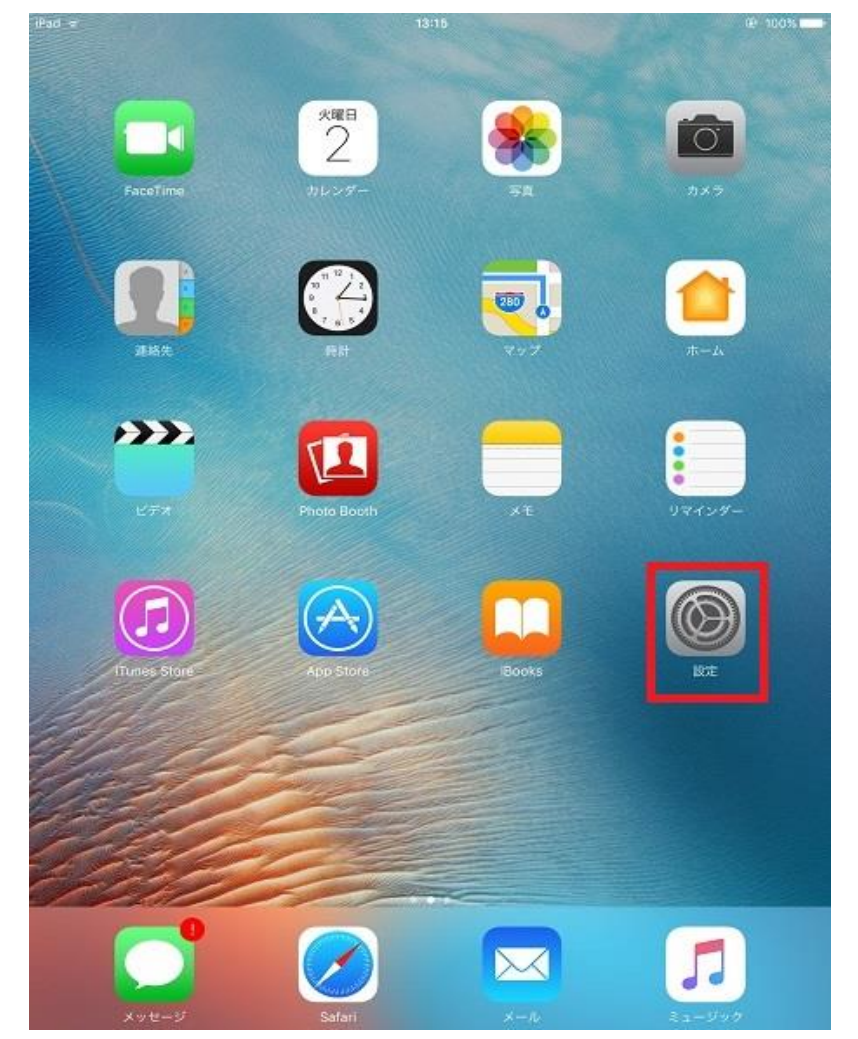

2. 左側の設定メニューより「アカウントとパスワード」をタップし、表示された右側の画面より「アカウントを追加」をタップします。

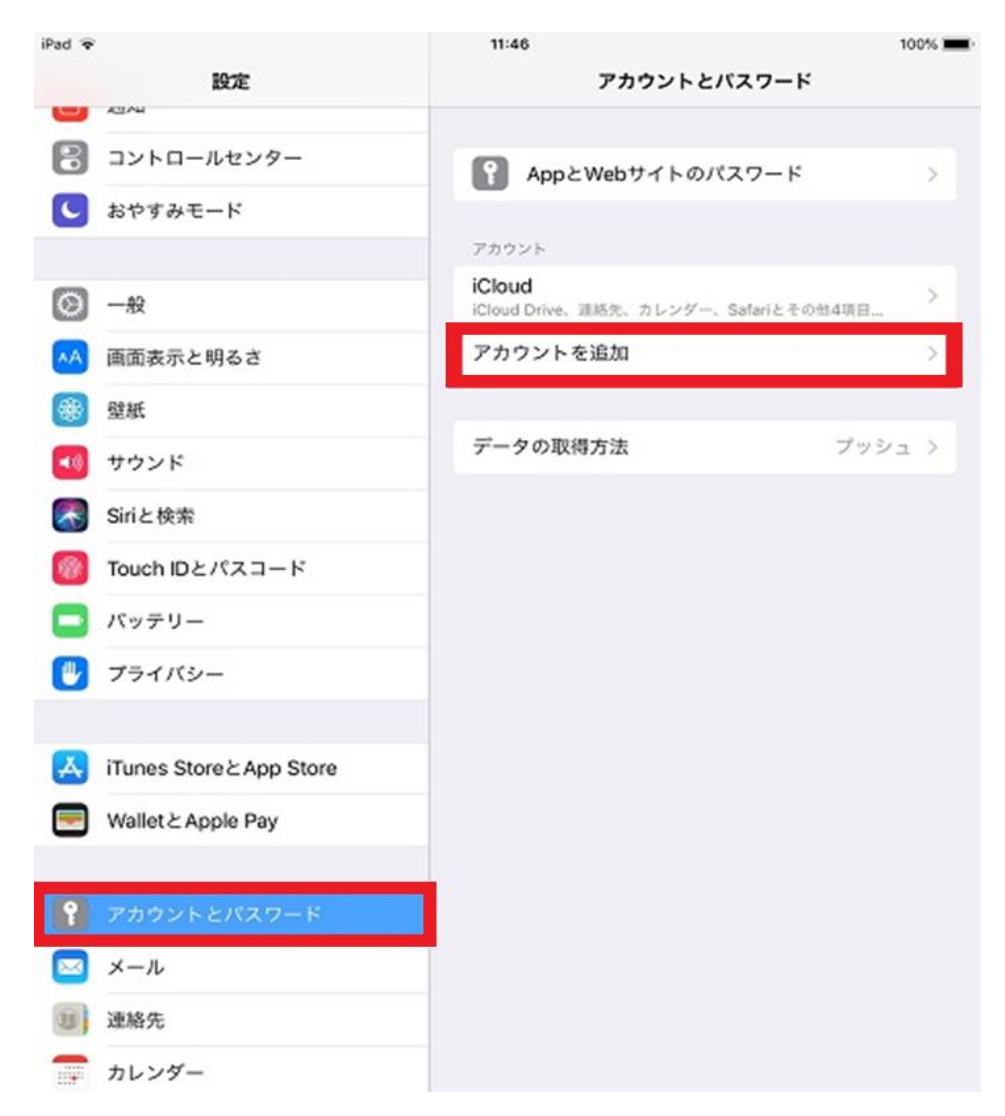

#### 100% iPad 🐨 11:46 くアカウント 設定 アカウントを追加 -🕄 コントロールセンター iCloud 🕓 おやすみモード E Exchange 🔘 -般 Google ӎ 画面表示と明るさ YAHOO! 壁紙 -📢 サウンド Aol. Siriと検索 Outlook.com 🔞 Touch IDとパスコード 🔁 バッテリー その他 🕛 プライバシー iTunes Store と App Store Wallet & Apple Pay 🖂 メール 1 連絡先 カレンダー

## 3. 右側の「アカウントを追加」画面で、「その他」をタップします。

4.「その他」画面で、「メールアカウントを追加」をタップします。

| 📲 SoftBank 🗢      | 16:53 | ֎ ♥ Ø 26% ■ |
|-------------------|-------|-------------|
| <b>く</b> アカウントを追加 | その他   |             |
|                   |       |             |
| メール               |       |             |
| メールアカウントを         | 追加    | >           |
| 連絡先               |       |             |
|                   |       |             |
| LDAPアカウントを追       | 追加    | >           |
| CardDAVアカウント      | を追加   | >           |
|                   |       |             |
| カレンダー             |       |             |

CalDAVアカウントを追加

>

照会するカレンダーを追加

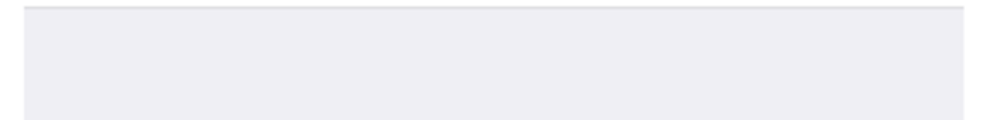

- 5.「新規アカウント」の画面で、以下のように入力し「次へ」をタップします。
- 名前 → 送信したメールを受け取った方に表示される名前を設定します。
- メール → ユーザーインフォメーションに記載のメールアドレスを指定します。
- パスワード → ユーザーインフォメーションに記載のパスワードを指定します。

| 📲 SoftBank 🗢 | 15:33<br>           |  |
|--------------|---------------------|--|
| キャンセル        | 新規アカウント 次へ          |  |
|              |                     |  |
| 名前           | Iruma <u>Tarou</u>  |  |
| メール          | test1@yuzu-tv.ne.jp |  |
| パスワード        | •••••               |  |
| 説明           | yuzu-tv.ne.jp       |  |

#### 6. 以下のような画面になりましたら、「POP」をタップします。

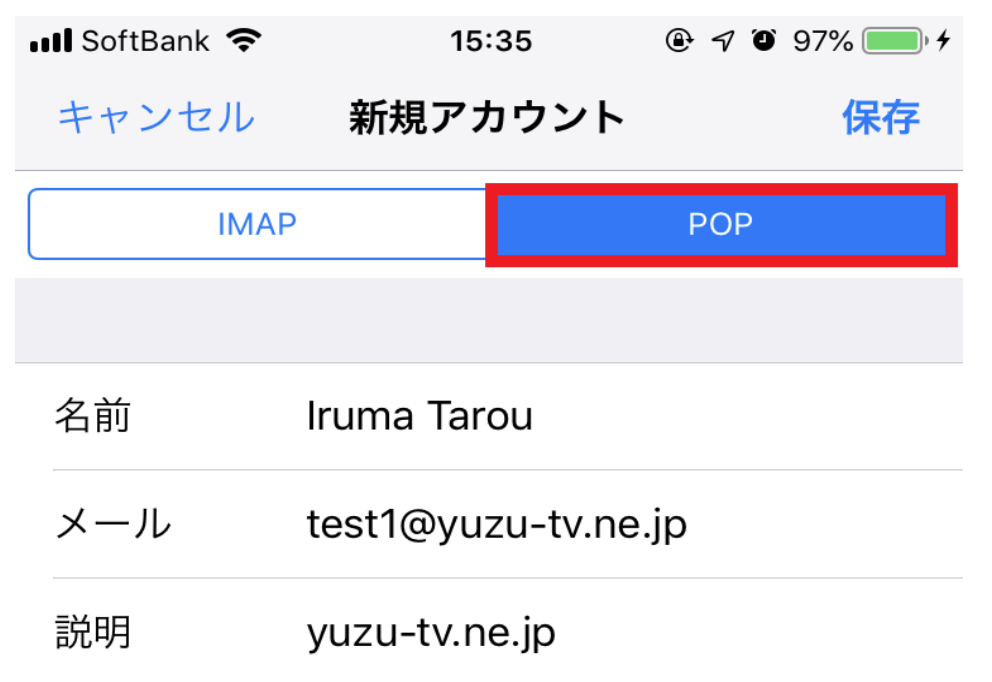

7. 表示された画面にて「受信メールサーバ」「送信メールサーバ」を以下の様に入力し、「保存」をタップ します。

受信メールサーバ

- ホスト名 → ユーザーインフォメーションに記載のPOPサーバ (受信) を指定します。
- ユーザ名 → ユーザーインフォメーションに記載のメールアカウントを指定します。
- パスワード → ユーザーインフォメーションに記載のパスワードを指定します。

送信メールサーバ

- ホスト名 → ユーザーインフォメーションに記載のSMTPサーバ (送信) を指定します。
- ユーザ名 → ユーザーインフォメーションに記載のメールアカウントを指定します。
- パスワード → ユーザーインフォメーションに記載のパスワードを指定します。

| 📲 SoftBank 🗢 | 15:35                                   | 🕑 🕫 🍯 97% 🧰 🗲 |  |  |
|--------------|-----------------------------------------|---------------|--|--|
| キャンセル        | 新規アカウント                                 | 保存            |  |  |
| IMAI         | D I I I I I I I I I I I I I I I I I I I | РОР           |  |  |
|              |                                         |               |  |  |
| 名前           | Iruma Tarou                             |               |  |  |
| メール          | test1@yuzu-tv.ne.jp                     |               |  |  |
| 説明           | yuzu-tv.ne.jp                           |               |  |  |
| 受信メールサーバ     |                                         |               |  |  |
| ホスト名         | pop.yuzu-tv.ne.jp                       |               |  |  |
| ユーザ名         | test1                                   |               |  |  |
| パスワード        | •••••                                   |               |  |  |
| 送信メールサーバ     |                                         |               |  |  |
| ホスト名         | smtp.yuzu-tv.ne.jp                      |               |  |  |
| ユーザ名         | test1                                   |               |  |  |
| パスワード        | •••••                                   |               |  |  |

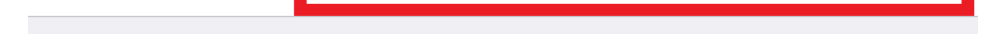

### 8.「SSLで接続できません」が表示されたら「はい」をタップします。 ※2回表示される場合があります。

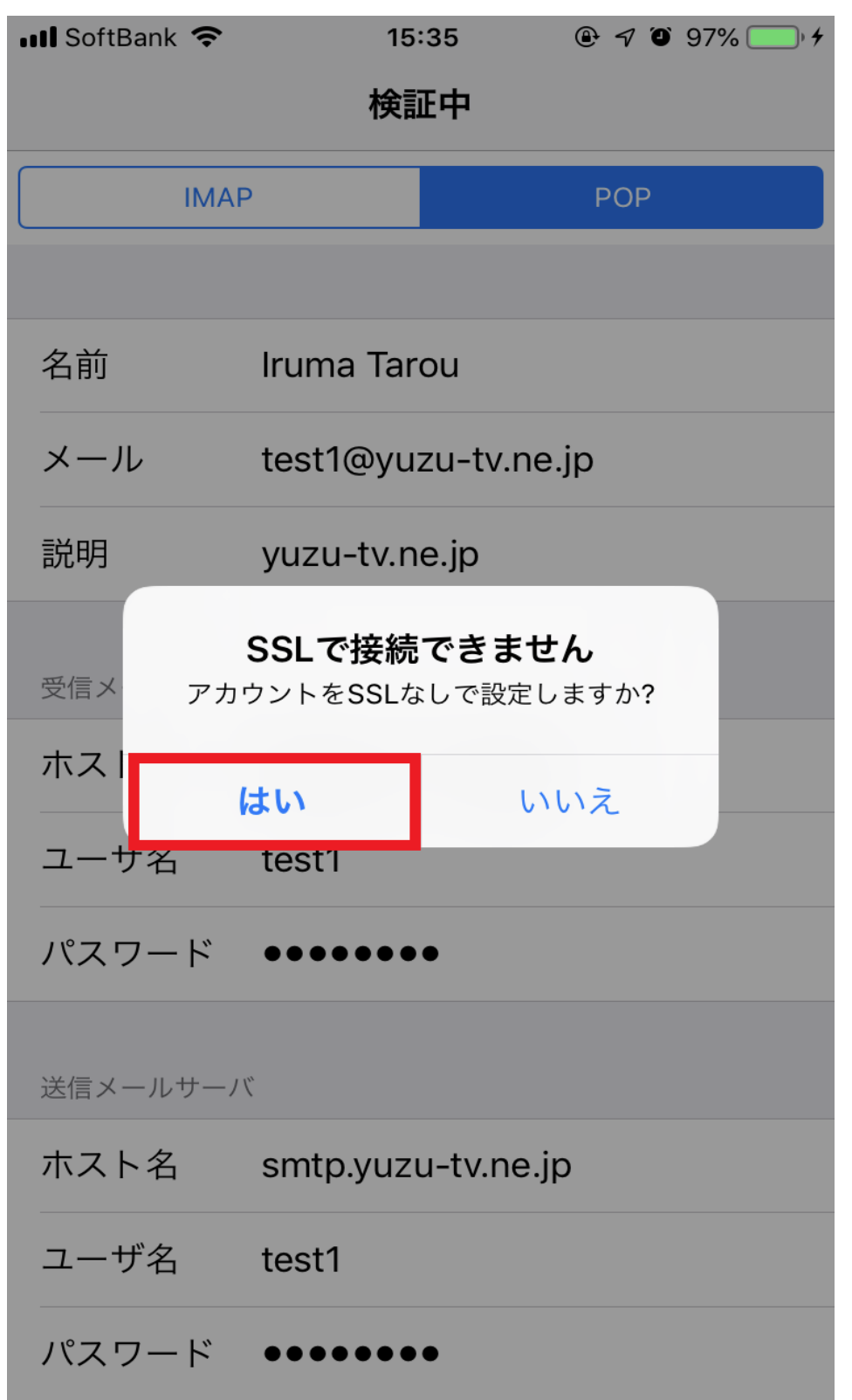

9.「検証中」が正常に完了すると「アカウント」画面に戻ります。

以上で完了です。